# **ESM release**

5-2-2025 Overzicht nieuwe functionaliteit

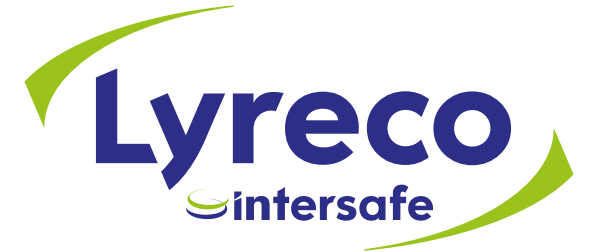

## Samenvatting

- ✓ Profielbeheer brillen en otoplastieken
  - Klantbeheerders kunnen een extra naam toevoegen aan een brilprofiel om te tonen bij invoer van een nieuwe bestelling en selectie van het brilprofiel.
- ✓ De functionaliteit van vervanging van brillen en otoplastieken wordt verbeterd door:
  - Beter inzicht in de status per medewerker
  - Eenvoudigere aanmaak van (bulk) bestellingen voor vervanging
  - De mogelijkheid om product bij een medewerker uit te sluiten voor de mails rondom vervanging
  - Mails rondom vervanging per afdeling mogelijk te maken
- ✓ Status updates
  - Track & Trace informatie brillen naar bedrijfsadres in mail naar medewerker

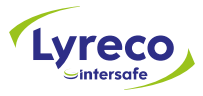

## Profielbeheer brillen en otoplastieken

Sintersafe

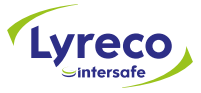

#### Profielbeheer brillen en otoplastieken - onderwerpen

- 1. Extra naam brilprofiel
- 2. Bril profiel informatie in mail naar medewerker
- 3. Extra veld bestelling otoplastieken

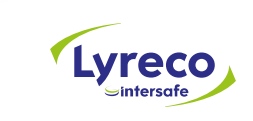

#### 1. Extra naam brilprofiel

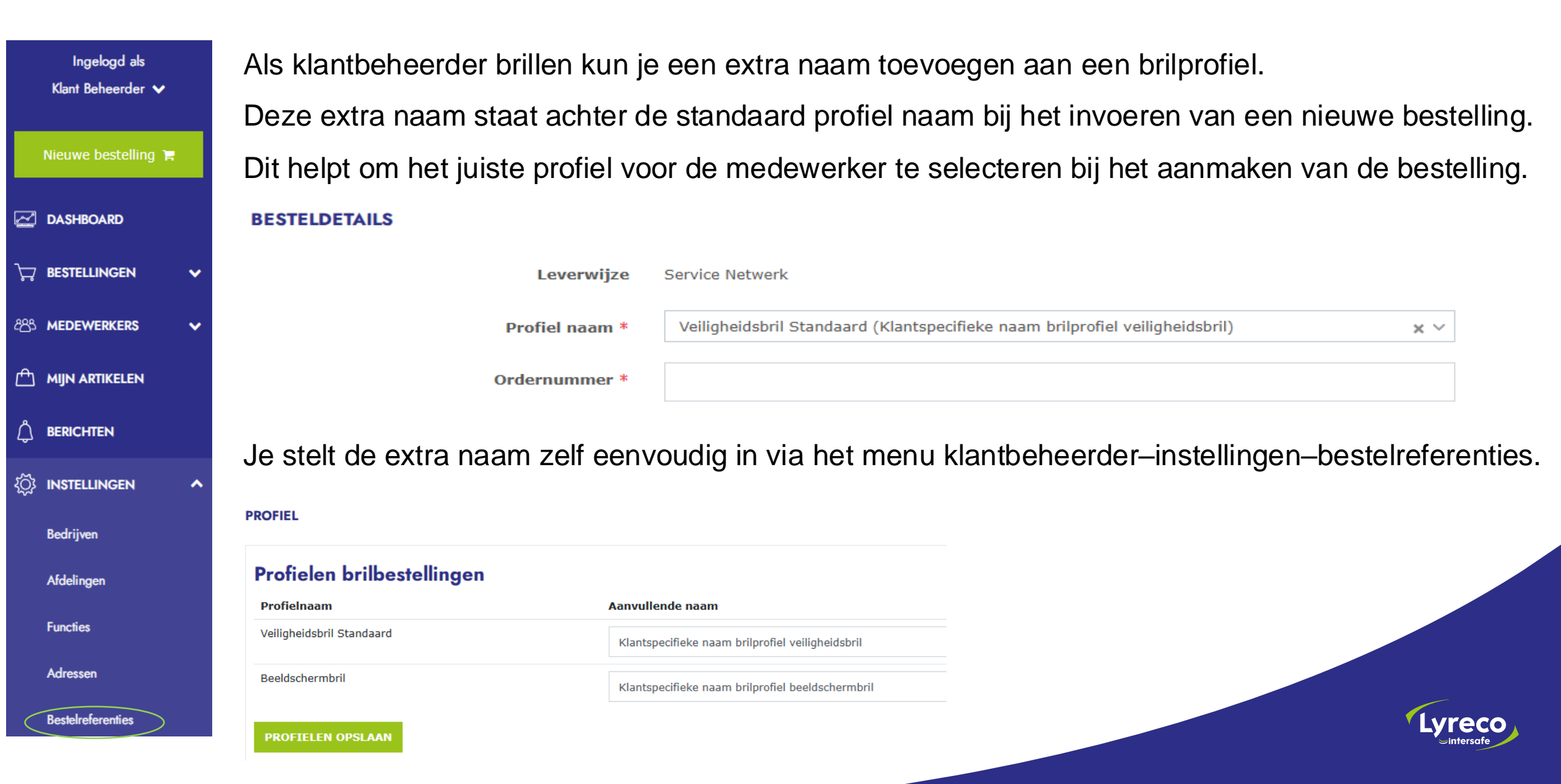

#### 2. Bril profiel informatie in mail naar medewerker

Direct na het aanmaken van een bestelling voor een veiligheidsbril ontvangt de medewerker een mail. In deze mail is informatie toegevoegd over de veiligheidsbrillen collectie waaruit een keuze gemaakt kan worden bij de opticien.

Op deze manier weet de medewerker welke afspraken er gemaakt zijn met de werkgever met betrekking tot de keuze van veiligheidsbrillen. Dezelfde informatie wordt ook getoond aan de opticien.

Hieronder een voorbeeld hoe dit weergegeven wordt in de mail.

UIT WELKE MONTUREN VEILIGHEIDSBRILLEN KAN JE KIEZEN?

De Intersafe veiligheidsbrillencollectie, conform afspraken met je werkgever.

#### Attributen

Merk - Uvex (Montuur model) Materiaal - SRX Glas materialen - Standaard (Glas materiaal) Merk - Intersafe (Montuur model)

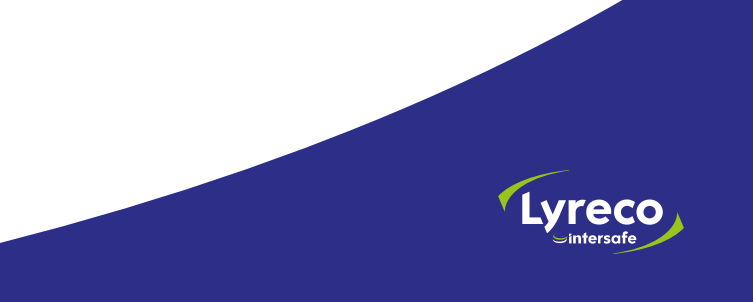

#### 3. Extra veld bestelling otoplastieken

 Bij het invoeren van een bestelling voor otoplastieken is een extra veld toegevoegd <Profiel>. Selecteer hier het profiel en maak de bestelling verder af zoals gebruikelijk. Als er 1 profiel is, is dit profiel automatisch geselecteerd.

1.1

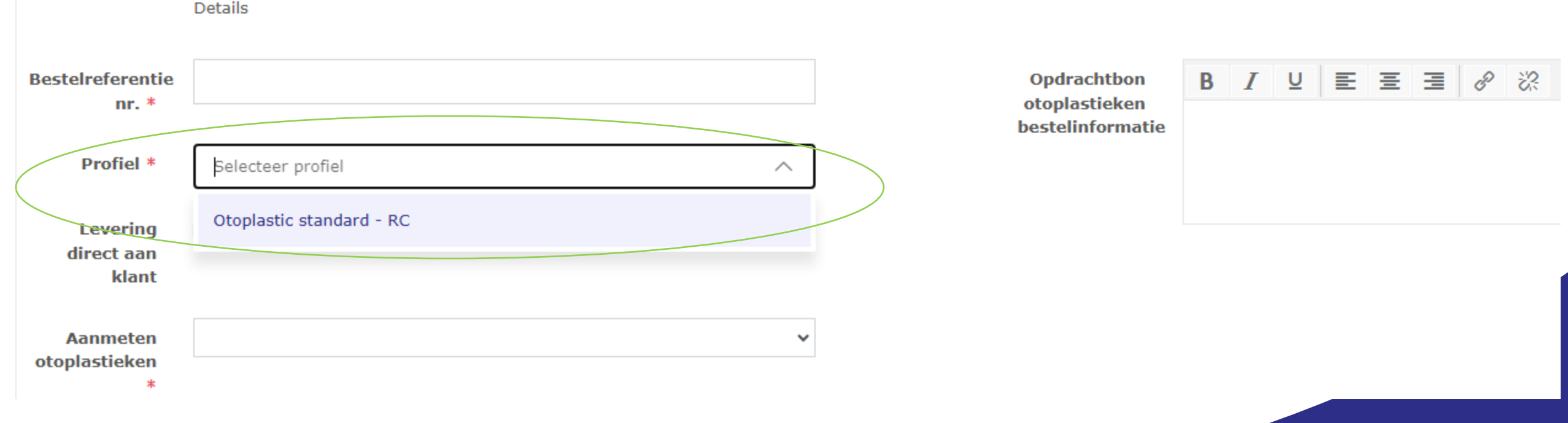

OPDRACHTBON OTOPLASTIEKEN AANMAKEN VOOR

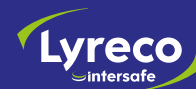

Vervanging van brillen en otoplastieken Sintersafe

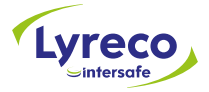

#### Vervanging van brillen en otoplastieken - onderwerpen

- 1. Product bij medewerker uitzetten voor mails vervanging
- 2. Mail klantbeheerder per afdeling
- 3. Bulk order vanuit overzicht 'Mijn artikelen'
- 4. Bulk order vanuit overzicht 'Medewerkers'
- 5. Weergave lopende bestelling brillen

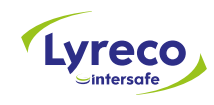

### 1. Product bij medewerker uitzetten voor mails vervanging

Als een medewerker, bijvoorbeeld vanwege een functiewijziging, geen nieuwe bril of otoplastieken nodig heeft, kun je de betreffende bril of otoplastiek van deze medewerker op 'niet vervangen' zetten.

Je kunt dit in ESM op 2 plaatsen aan of uitzetten.

1. Menu Klantbeheerder - Mijn artikelen - in de kolom </ vernieuwing>.

Als de knop wit is, blijft de medewerker actief, maar wordt niet langer meegenomen in de maandelijkse mails mbt het tijdig vervangen van brillen of otoplastieken.

| Ingelogd als                             | MIJN AR | TIKELEN<br>en / Overzicht |                        |                 |                                                                |                  |                        |               |            |             |                   |            |               |
|------------------------------------------|---------|---------------------------|------------------------|-----------------|----------------------------------------------------------------|------------------|------------------------|---------------|------------|-------------|-------------------|------------|---------------|
| Klant Beheerder 🗸<br>Nieuwe bestelling 🎽 | ⊠ в     | ULK                       |                        |                 | Alle<br>Otoplastieken (CMH)                                    |                  | ~                      | ~             | C          |             |                   | م بخ D0    | OWNLOAD       |
| Z DASHBOARD                              | Acties  | s Bestelnummer            | • Type                 | Type<br>artikel | Medewerke<br>Artikel + naam                                    | Personeelsnummer | Medewerker<br>afdeling | • Serienummer | Herbesteld | Vervaldatum | La Beschermstatus | Leverdatum | • Vernieuwing |
| ेन्न Bestellingen 🗸                      | F       |                           | (CMH)                  | cmn             | Elacin<br>RC-21<br>aqua -<br>crd                               | 200017           |                        |               | Nee        | 14-02-2024  | Vervallen         |            | Q             |
| AB MEDEWERKERS ✓                         | F       |                           | Otoplastieken<br>(CMH) | cmh             | Otoplastic Bart van der<br>Elacin Linden<br>RC-21<br>red - crd |                  |                        |               | Nee        | 17-03-2024  | Vervallen         |            | Q             |

### 1. Product bij medewerker uitzetten voor mails vervanging

2. Menu Klantbeheerder – Medewerkers – loepje bij medewerker - tabblad Mijn artikelen in de kolom <Vernieuwing>.

| Ingelogd als         | BART VA | N DER   | LINDEN<br>ijken        |                             |               |             |        |                  |          |                            |             |        |             |
|----------------------|---------|---------|------------------------|-----------------------------|---------------|-------------|--------|------------------|----------|----------------------------|-------------|--------|-------------|
| Klant Beheerder 🗸    | BESTEL  | LINGEN  | MIJN ARTIKELEN         | MATEN TRANSACT              | ries          |             |        |                  |          |                            |             |        |             |
| Nieuwe bestelling 🃜  | Afb     | eeldina | Type artikel           | Naam                        | Artikelnummer | Serienummer | • Maat | Speciale<br>maat | ≜ ∆antal | • Vervaldatum              | Besteldatum | Acties | Vernieuwing |
|                      | N       | 0       | Otoplastieken<br>(CMH) | Otoplastic Elacin RC-21 red |               |             | - Huut | mar              | 1        | 17-03-2024<br>• -318 dagen | 12-02-2022  |        | Ċ           |
| ិក្នុ BESTELLINGEN 🗸 | ADDA    | LABLE   |                        |                             |               |             |        |                  |          |                            |             |        |             |
| සී MEDEWERKERS 🔺     | 10      | ~       |                        | Getoond 1 tot 1 van 1       |               |             |        |                  |          |                            |             |        |             |
| Medewerkers          |         |         |                        |                             |               |             |        |                  |          |                            |             |        |             |

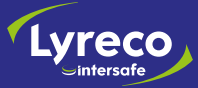

#### 2. Mail klantbeheerder per afdeling

De maandelijkse mail die verstuurd wordt over het vervangen van brillen en/of otoplastieken kunnen we inrichten per afdeling. Indien gewenst koppelen we afdeling(en) aan de medewerkers en aan de klantbeheerder brillen. Deze laatste ontvangt dan alleen mails over medewerkers die behoren tot een afdeling waarvoor de klantbeheerder verantwoordelijk is.

Als er geen werknemers met te vervangen producten zijn voor een afdeling, wordt er geen mail naar de klantbeheerder van die afdeling gestuurd.

Als er op de klantbeheerder geen afdelingen zijn ingesteld, ontvangt deze klantbeheerder het overzicht van alle te vervangen brillen of otoplastieken, gelijk aan voor deze release.

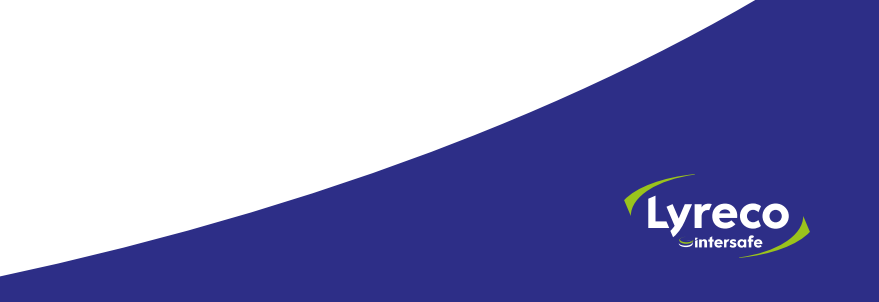

## 3. Bulk order vanuit overzicht 'Mijn artikelen'

In 'Mijn artikelen' in het klantbeheerder menu is het mogelijk om het overzicht te filteren op het type product en of de vervaldatum van het product is bereikt.

Als de datum rood is, is de vervaldatum bereikt. Oranje betekent dat de vervaldatum binnen 2 maanden bereikt wordt.

Via de 'Bulk' knop kun je gemakkelijk een bestelling aanmaken voor meerdere medewerkers.

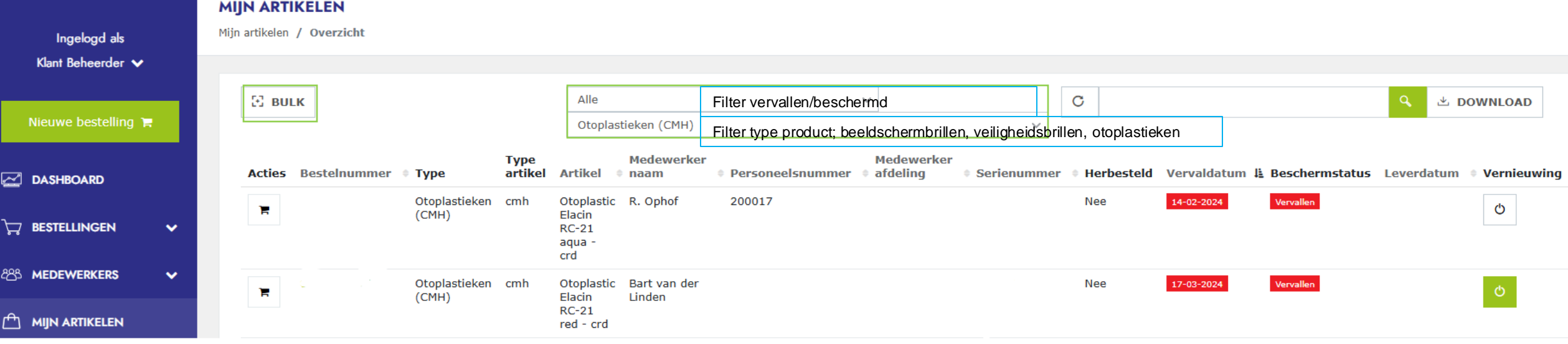

\_\_\_\_\_

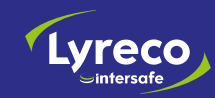

## 3. Bulk order vanuit overzicht 'Mijn artikelen'

Na het klikken op de 'Bulk' knop selecteer je de medewerkers waarvoor je een bestelling wilt plaatsen. Vervolgens kies je onderaan bij 'Actie' het type bulk bestelling dat je wilt plaatsen.

• De actie bulk bestelling werkt alleen als de geselecteerde producten van hetzelfde type zijn (veiligheidsbrillen, beelschermbrillen, otoplastieken) vanwege verschillende vervolgpagina's.

| 🖸 BULK   |                                                                                                    |              |                  | Vervall | en              |                                                |                        | ~                |                        |         | C      |              |               |                | 9          | 🗄 DOWNLOAD      |
|----------|----------------------------------------------------------------------------------------------------|--------------|------------------|---------|-----------------|------------------------------------------------|------------------------|------------------|------------------------|---------|--------|--------------|---------------|----------------|------------|-----------------|
|          |                                                                                                    |              |                  | Otopla  | stieken (C      | MH)                                            |                        |                  |                        | $\sim$  |        |              |               |                |            |                 |
| electeer | Acties                                                                                                    | Bestelnummer | • Туре           |         | Type<br>artikel | Artikel 🌼                                      | Medewerker<br>naam     | Personeelsnummer | Medewerker<br>afdeling | • Serie | nummer | • Herbesteld | Vervaldatum I | Beschermstatus | Leverdatun | n • Vernieuwing |
|          | 7                                                                                                    |              | Otopla<br>(CMH)  | stieken | cmh             | Otoplastic<br>Elacin<br>RC-21<br>aqua -<br>crd | R. Ophof               |                  |                        |         |        | Nee          | 14-02-2024    | Vervallen      |            | Ċ               |
| 4        | Ħ                                                                                                    | -            | Otopla:<br>(CMH) | stieken | cmh             | Otoplastic<br>Elacin<br>RC-21<br>red - crd     | Bart van der<br>Linden |                  |                        |         |        | Nee          | 17-03-2024    | Vervallen      |            | Q               |
|          | F                                                                                                    |              | Otopla<br>(CMH)  | stieken | cmh             | Otoplastic<br>Elacin<br>RC-21<br>aqua -<br>crd |                        |                  |                        |         |        | Nee          | 07-10-2024    | Vervallen      |            | Q               |
|          | F                                                                                                    |              | Otopla<br>(CMH)  | stieken | cmh             | Otoplastic<br>Elacin<br>RC-21<br>aqua -<br>crd |                        |                  |                        |         |        | Nee          | 21-10-2024    | Vervallen      |            | Q               |
|          | F                                                                                                    |              | Otopla<br>(CMH)  | stieken | cmh             | Otoplastic<br>Elacin<br>RC-21<br>aqua -<br>crd |                        |                  |                        |         |        | Ја           | 05-01-2025    | Vervallen      |            | Ċ               |
|          | F                                                                                                    |              | Otopla<br>(CMH)  | stieken | cmh             | Otoplastic<br>Elacin<br>RC-21<br>aqua -<br>crd |                        |                  |                        |         |        | Nee          | 07-01-2025    | Vervallen      |            | Ċ               |
|          | Actie<br>Actie Bulk bestelling veiligheidsbrillen Bulk bestelling beeldschermbrillen Bulk bestelling otoplastieken |              |                  |         |                 |                                                |                        |                  |                        |         |        |              |               |                |            |                 |

## 3. Bulk order vanuit overzicht 'Mijn artikelen'

- Bij een bulk bestelling worden medewerkers automatisch uitgesloten als voor de medewerker:
  - al een nieuwe bestelling van hetzelfde producttype loopt,
  - al een actieve aanmeetsessie bestaat (extra check voor otoplastieken),
  - het product uitgezet is voor (de mails ter) vervanging.

Indien 1 van bovengenoemde criteria geldt, wordt de medewerker dus uitgesloten in de bulk order.

Als je toch een bestelling wilt plaatsen voor een uitgesloten medewerker(s) kan dit voor brillen via een individuele bestelling op de medewerker via de groene bestelknop in het menu. Voor otoplastieken kun je de medewerker alsnog toevoegen in de detailpagina van de aanmeetsessie door te zoeken op naam en de medewerker toe te voegen volgens de gebruikelijke werkwijze.

• De rest van het bestelproces is ongewijzigd

AANMAKEN

| MEDEWERKERS                                  |                  | UITGESLOTEN MEDEWERKERS                                                                                                    | UITGESLOTEN MEDEWERKERS |  |  |  |  |  |  |
|----------------------------------------------|------------------|----------------------------------------------------------------------------------------------------|-------------------------|--|--|--|--|--|--|
| Geselecteerde medewerkers voor aanmeetsessie |                  | Medewerkers zijn uitgesloten omdat het product is uitgezet voor vervanging of omdat er al een bestelling voor vervanging loopt. |                         |  |  |  |  |  |  |
| Naam                                         | Personeelsnummer | Naam                                                                                                    | Personeelsnummer        |  |  |  |  |  |  |
| Bart van der Linden                          |                  | R. Ophof                                                                                                    |                         |  |  |  |  |  |  |
|                                              |                  |                                                                                                    |                         |  |  |  |  |  |  |
|                                              |                  |                                                                                                    |                         |  |  |  |  |  |  |

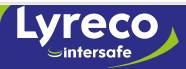

## 4. Bulk order vanuit overzicht 'Medewerkers'

In 'Medewerkers' in het klantbeheerder menu is nu inzichtelijk wie welk product in bezit heeft en of de vervaldatum van dit product (bijna) bereikt is in de kolommen CMH (otoplastieken), SRX (veiligheidsbrillen), VDU (beeldschermbrillen).

| MEDEWERKER        | 85                             |                                          |                  |                            |            |          |                                          |         |
|-------------------|--------------------------------|------------------------------------------|------------------|----------------------------|------------|----------|------------------------------------------|---------|
| Medewerkers / Ove | erzicht                        |                                          |                  |                            |            |          |                                          |         |
|                   |                                |                                          |                  |                            |            |          |                                          |         |
| + тоечоес         | GEN NIEUWE MEDEWERKER          | Actief                                   | ~                |                            | C          |          | Q 4                                      | ± EXP   |
| ⊥ IMPORT          | 소 BUDGET 소 IMPORTEER MATEN     | Alles                                    |                  | ~                          |            |          |                                          |         |
|                   | EER MATEN 🔀 MEERDERE SELECTERE | N                                        |                  |                            |            |          |                                          |         |
| Acties            | Personeelsn                    | r. 🔹 E-mail                              | Naam     Functie | • Afdeling of kostenplaats | • Rol      |          | K ≑ VDU ≑ Act                            | tief    |
| R- Q /            | Ð 💠                            |                                          | Piere Passage    |                            | Medewerker | <b>-</b> |                                          | Ф       |
| <b>≓</b> - 🔯 🖊    | Ð 💠 🗢                          | an an an an an an an an an an an an an a | Marcel Boersma   |                            | Medewerker |          |                                          | Ф       |
| e- 🖻 🖊            | Ð 💠 🗢                          |                                          | Fred Diederen    | TD                         | Medewerker | v        | ~                                        | Q       |
|                   |                                |                                          |                  |                            |            |          |                                          |         |
|                   |                                |                                          |                  |                            |            |          |                                          |         |
|                   |                                |                                          |                  |                            |            |          | Lv                                       | /re     |
|                   |                                |                                          |                  |                            |            |          | le le le le le le le le le le le le le l | -inters |

## 4. Bulk order vanuit overzicht 'Medewerkers'

| Acties        |           | Personeelsnr. | • E-mail • | Naam 🔍 Functie 🔅 | Afdeling of kostenplaats | Rol        | Projecten     CMH | SRX 🔅 VDU | Actief |
|---------------|-----------|---------------|------------|------------------|--------------------------|------------|-------------------|-----------|--------|
| ) <b>H</b> *  | A 1 2 * ~ |               |            | Piere Passage    |                          | Medewerker |                   | <b>*</b>  | Φ      |
| ) <b>H</b> *  | ▲ / ∃ ♦ ≈ |               | 1999 - La  | Marcel Boersma   |                          | Medewerker |                   | <b>v</b>  | Ċ      |
| <del>ار</del> | 🔍 🖊 🔁 💠 🗢 |               |            | Fred Diederen    | TD                       | Medewerker |                   | ~ ~       | ¢      |

- Een zwart vinkje in een kolom betekent dat de medewerker dit product in bezit heeft en dat de vervaldatum van het product nog niet bereikt is.
- Een oranje vinkje betekent in bezit en vervaldatum binnen 2 maanden.
- Een rood vinkje betekent in bezit en vervaldatum bereikt.
- Als er niets gevuld is in een kolom betekent dit dat de medewerker dit product niet in bezit heeft.
- In het medewerkersoverzicht in het klantbeheerder menu is te filteren of het product is verlopen. Via de knop 'meerdere selecteren' kan een bulkbestelling aangemaakt worden voor meerdere medewerkers. De functionaliteit is verder gelijk als bij een bulk bestelling vanuit het 'Mijn artikelen' overzicht zoals beschreven in dit hoofdstuk bij punt 3.

| + TOEVOEG                           | EN NIEUWE | ME | Actief              |           |
|-------------------------------------|-----------|----|---------------------|-----------|
| 소 IMPORT 소 BUDGET 소 IMPORTEER MATEN |           |    |                     | Vervallen |
| 🖄 EXPORTEER MATEN                   |           |    | MEERDERE SELECTEREN |           |

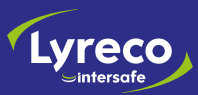

## 5. Weergave lopende bestelling brillen

Het blijft mogelijk meerdere bestellingen voor een veiligheidsbril of beeldschermbril te plaatsen voor dezelfde medewerker. De wijze waarop dit getoond wordt, is verduidelijkt.

Als er al een bestelling loopt, zal een nieuwe bestelling voor hetzelfde producttype een waarschuwing geven. Om de nieuwe bestelling toch door te laten gaan, vink je het selectievakje aan ter bevestiging en maak je de order verder af zoals gebruikelijk.

Een bestelling voor een veiligheidsbril terwijl er al een bestelling voor een beeldschermbril loopt (of andersom) zal geen waarschuwing geven en vereist geen extra validatie.

Zoals eerder aangegeven kun je voor medewerkers met een lopende brilbestelling een individuele bestelling aanmaken via de groene bestelknop en dan wordt deze extra brilbestelling bevestiging getoond. In de bulk bestelling worden medewerkers met een lopende order uitgesloten.

#### BESTELDETAILS

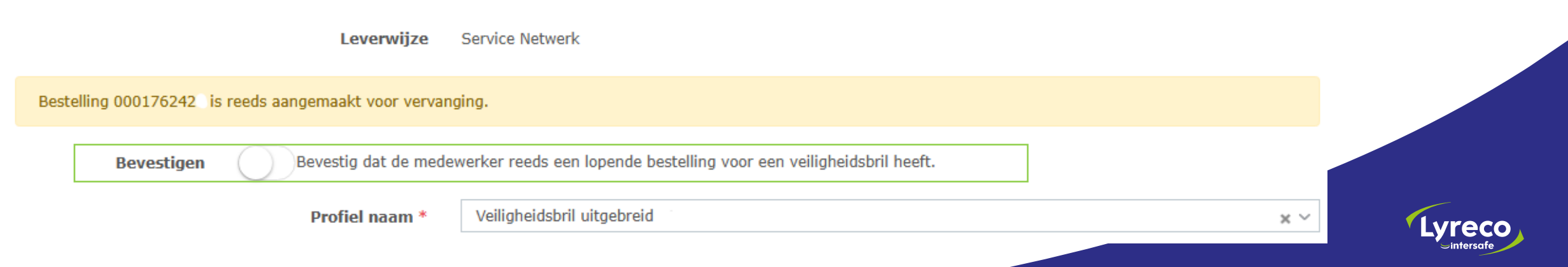

Status updates – T&T levering brillen op bedrijfsadres Sintersafe

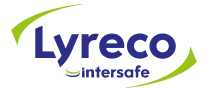

#### Status updates – track en trace informatie brilbestellingen

Als een bril bestelling op het bedrijfsadres afgeleverd wordt, is de track & trace informatie beschikbaar in ESM. De medewerker ontvangt deze informatie nu ook in de order status update mail.

Dit geldt alleen bij levering van een brilbestelling op het bedrijfsadres, bij levering via de opticien is deze track en trace informatie niet beschikbaar.

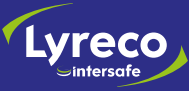

Bij vragen of interesse in de nieuwe functionaliteiten, neem contact op met jullie accountmanager of customer service contactpersoon. Zij helpen je graag!

intersafe

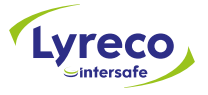

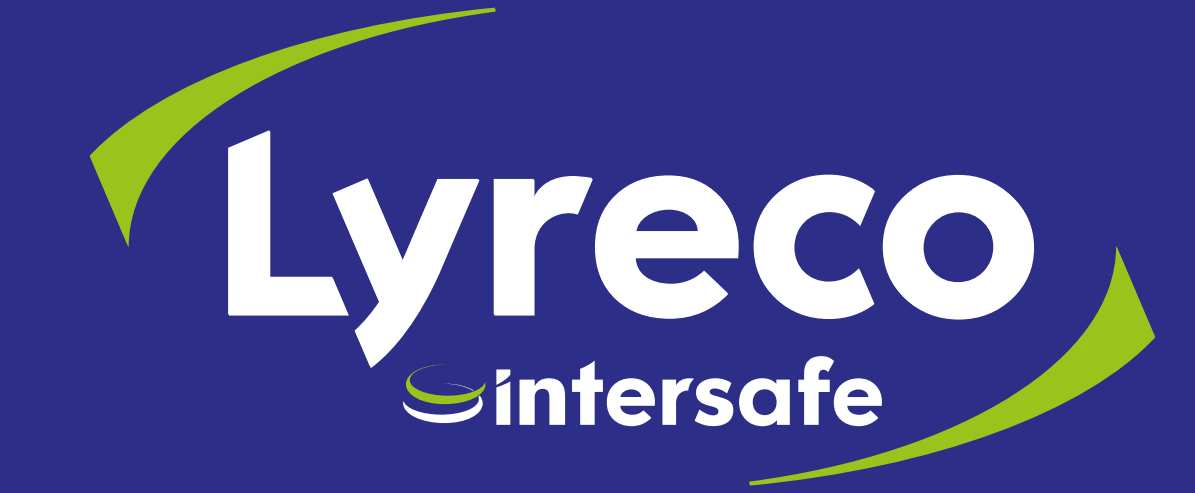